۱- نرم افزار Adobe Acrobat Professional را روی سیستم خود نصب نمایید.

| • Create -   💁 🗃 🖶 🔤   ⊕ 🔗 🕸 🕼 🕼 🕼                                                             |                                                                                                    |         | ×.    |
|------------------------------------------------------------------------------------------------|----------------------------------------------------------------------------------------------------|---------|-------|
|                                                                                                | Tools                                                                                                    | Comment | Share |
| Open a Recent File                                                                             | Getting Started Coas FOF Coas FOF Coas |         |       |
| Minutes Stand December 2014<br>Good and standard for an other water<br>research.<br>Last. Stan |                                                                                                    |         |       |

- ۲- فایل مورد نظر را بازکرده و دکمه ی Ctrl+P را فشار دهید.
- ۳- از بین پرینترهای نصب شده بر روی سیستم، پرینتر مجازی Adobe PDF را انتخاب کرده و بر روی گزینه ی Print کلیک کنید.

| MACRITehrangog - Windows Photo Viewart<br>• Print • E-mail Burn • Open •                                                                                                    |                                                              |  |
|----------------------------------------------------------------------------------------------------|--------------------------------------------------------------|--|
|                                                                                                    |                                                              |  |
|                                                                                                    |                                                              |  |
|                                                                                                    | The Polare                                                   |  |
|                                                                                                    | How do you want to print your pictures?                      |  |
|                                                                                                    | Printep Paper joe Quility:                                   |  |
|                                                                                                    |                                                              |  |
|                                                                                                    |                                                              |  |
|                                                                                                    |                                                              |  |
|                                                                                                    |                                                              |  |
|                                                                                                    | Billow D                                                     |  |
|                                                                                                    | 4 h                                                          |  |
|                                                                                                    | 1 of page (+ (+ )) 20 (20 mm (0)) +                          |  |
|                                                                                                    | Copes or each prover x 2 2 10 (24 prover to have Sate Concel |  |
|                                                                                                    |                                                              |  |
|                                                                                                    | الثان سيسران                                                 |  |
| -                                                                                                    |                                                              |  |
| And the second second s | Ø• ∲ ₩ 🕞 ₩ 5 C X                                             |  |

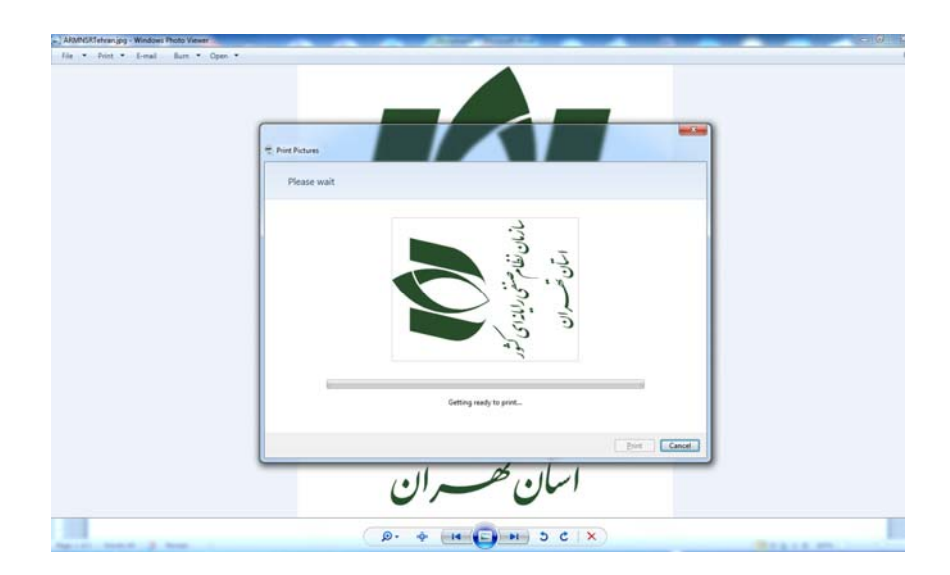

۴- محل ذخیره ی فایل PDF را مشخص نمائید و روی گزینه ی Save کلیک کنید.

| e See FOFFie A                                                                                                    |            |
|----------------------------------------------------------------------------------------------------|------------|
| Ornanice - New feider                                                                                                    | B • 0      |
| Foreta     Destape     Destape     De |            |
| File name: File 1999 (MMA) 201<br>Set at type: PDF Files (* PDF)                                                                                                    |            |
| · Hide Fidden                                                                                                    | See Cancel |
| ن تحسران                                                                                                    |            |

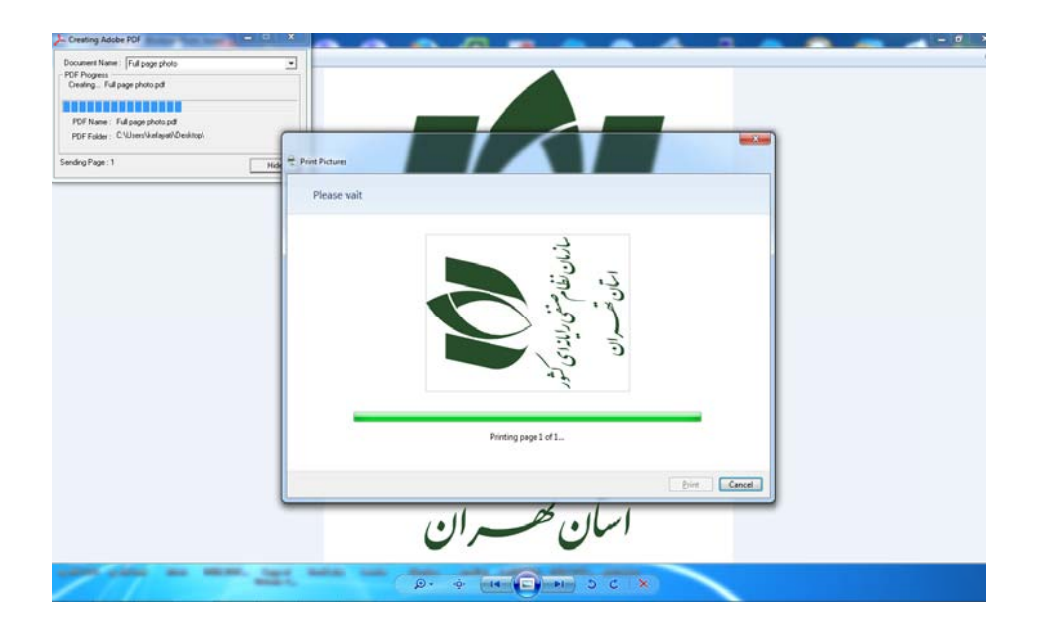

۵- فایل مورد نظر باز خواهد شد.

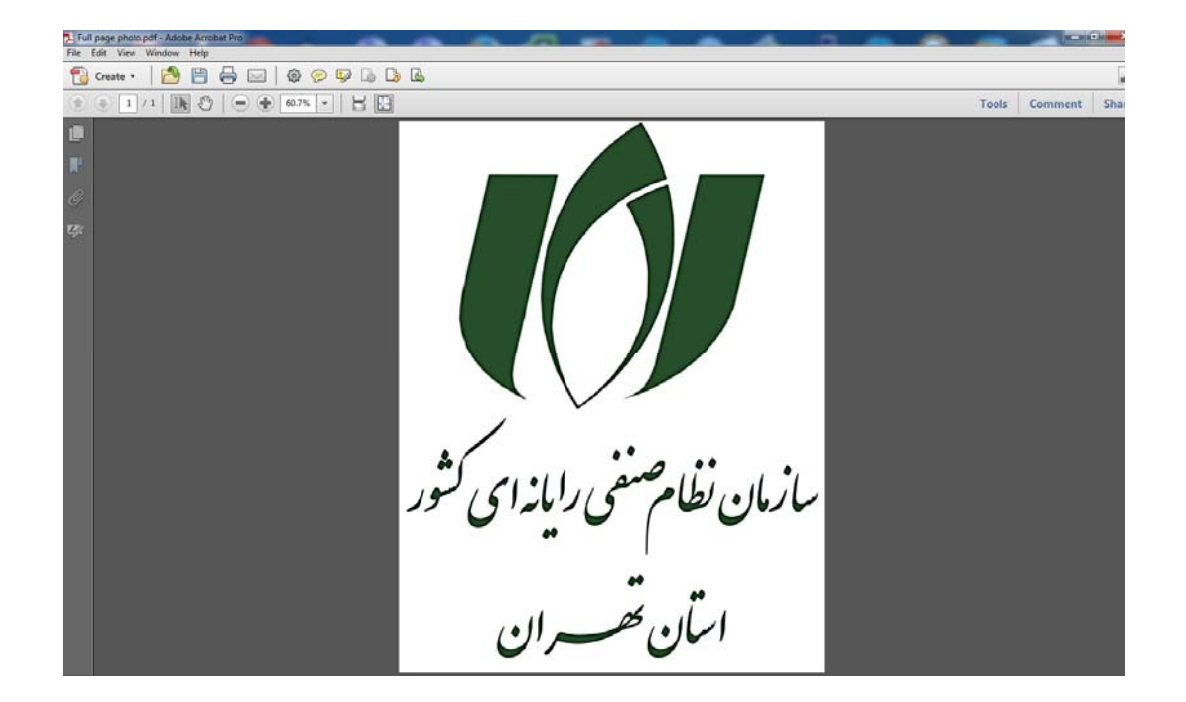

۶- از منوی File، گزینه ی Save as، و از منوی باز شده گزینه ی Reduced Size PDF را انتخاب نمایید.

| 📜 Full page photo.pdf - Adobe Acrobet Pro                                                                                                    | -      | and the Party State State State      |         | - 0 -×          |
|----------------------------------------------------------------------------------------------------|--------|--------------------------------------|---------|-----------------|
| Fig Edit View Window Help                                                                                                    |        |                                      |         |                 |
| 🔁 Open                                                                                                    | Ctrl+O |                                      |         |                 |
| 🕤 Cjeate                                                                                                    | ٠      |                                      | T       | la Comment Char |
| El Sere                                                                                                    | Ctrl-S |                                      | 100     | is comment sha  |
| Save As-                                                                                                    |        | EDF Shift+Chi+S                      |         |                 |
| C Share Files Using SengNow Online<br>Attach to Imai]                                                                                                    |        | Reduced Size FDF                     |         |                 |
| Action Wizard                                                                                                    |        | Reader Egtended PDF                  |         |                 |
| Reyert<br>Glose                                                                                                    | Ctrl+W | Qptimiced PDF                        |         |                 |
| Propgrties                                                                                                    | Ctrl+D | Microsoft Word                       |         |                 |
| e Print                                                                                                    | Ctrl+P | Spreadsheet More Options             | 1       |                 |
| 1 C1/Users/keflyath/Desktop/supjage photo.pdf<br>2 \/Kasper-sn/tgm/UL12-01.pdf<br>4 X/KASPB-SR//L12-30.pdf<br>4 C1/Users/keflyath/Desktop/horand.pdf<br>2 C1/Users/keflyath/Desktop/horand.pdf |        |                                      | ر<br>آر |                 |
| Lpt                                                                                                    | Ctri+Q | می رایاندامی شور<br>می رایاندامی شور | سران    |                 |

γ- پنجره ی Reduce File Size باز خواهد شد. گزینه ی OK را انتخاب نمایید.

| off - Advise Scenart Bro    |                                        |                   |
|-----------------------------|----------------------------------------|-------------------|
| Wedne Hyp                   |                                        |                   |
| 🙆 🖹 🖶 🖂   @ 🤗 🗭 🕼 🕒 🕒       |                                        |                   |
| 1 <b>B</b> O = + 785% + H E |                                        | Tools Comment Sha |
|                             | اران محران<br>اران محران<br>اران محران | Tools Comment Sha |

۸- محل ذخیره ی فایل PDF را مشخص نمائید و روی گزینه ی Save کلیک نمایید.

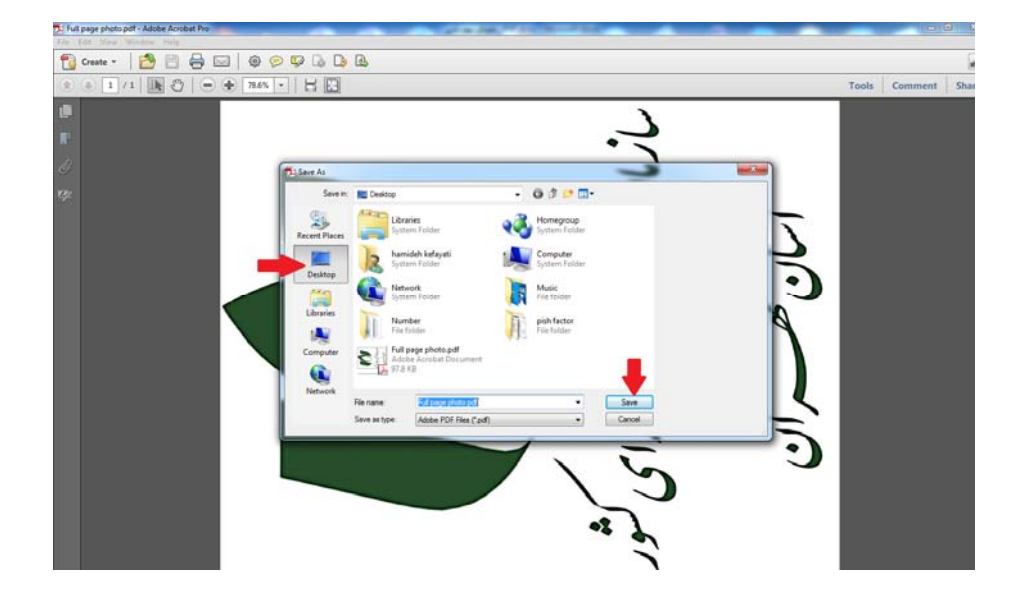

۹- روی فایل نهایی کلیک راست کرده و از منوی باز شده گزینه ی Properties را انتخاب کنید.

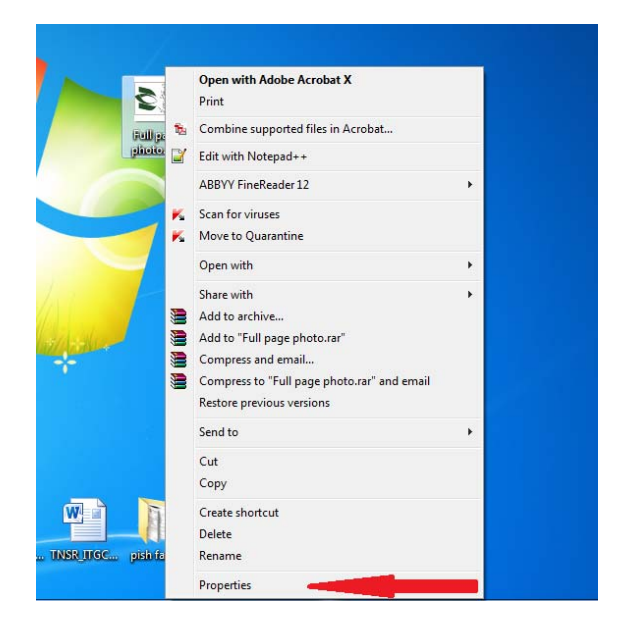

۱۰- در صفحه ی Properties، در تب Size ،General فایل شما نمایش داده شده است.

| ng<br>image (.png)<br>Windows Pho<br>sers\kefayati\ | to Viewer                                                   | Change                                                                                                    |
|-----------------------------------------------------|-------------------------------------------------------------|----------------------------------------------------------------------------------------------------|
| image (.png)<br>Windows Pho<br>sers\kefayati\       | to Viewer                                                   | Change                                                                                                    |
| Windows Pho<br>sers\kefayati\                       | to Viewer                                                   | Change                                                                                                    |
| sers\kefayati\                                      | Desktop                                                     |                                                                                                    |
|                                                     | beaktop                                                     |                                                                                                    |
| (B (198,287 b                                       | ytes) 🚅                                                     |                                                                                                    |
| (B (200,704 b                                       | ytes)                                                       | 1999 - 1999 - 1999 - 1999 - 1999 - 1999 - 1999 - 1999 - 1999 - 1999 - 1999 - 1999 - 1999 - 1999 - 1999 - 1999 -                            |
| y. ۲۰۱۵ . ۱۴ .                                      | سېتمې, ۶ minu                                               | tes ago                                                                                                    |
| y, ۲۰۱۵ , ۱۴ ,                                      | سېتمب <mark>, ۶ minu</mark>                                 | tes ago                                                                                                    |
| y, ۲۰۱۵ , ۱۴ ,                                      | سبتمب <mark>, ۶ minu</mark>                                 | tes ago                                                                                                    |
| ead-only                                            | Hidden                                                      | Advanced                                                                                                    |
|                                                     |                                                             |                                                                                                    |
|                                                     | y, T-10, 1۴ ر<br>y, T-10, 1۴ ر<br>y, T-10, 1۴ ر<br>ead-only | یں ۲۰۱۵ , ۱۴ ,سبتمبر ۶ minu<br>ny, ۲۰۱۵ , ۱۴ ,سبتمبر ۶ minu<br>ny, ۲۰۱۵ , ۱۴ , سبتمبر ۶ minu<br>ny, ۲۰۱۵ , ۱۴ , سبتمبر ۶ minu<br>lead-only |